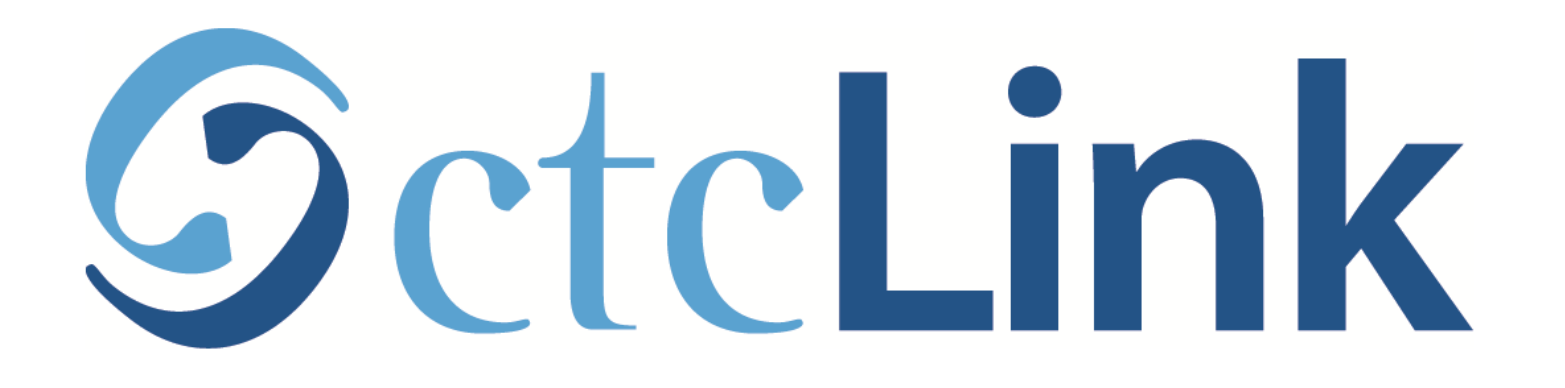

### **Enroll in a Nelnet Payment Plan**

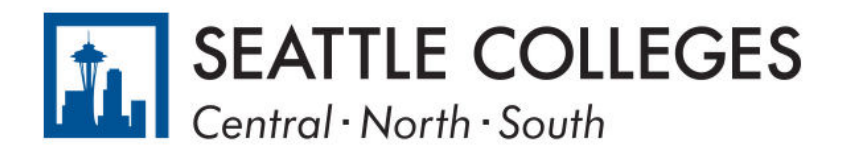

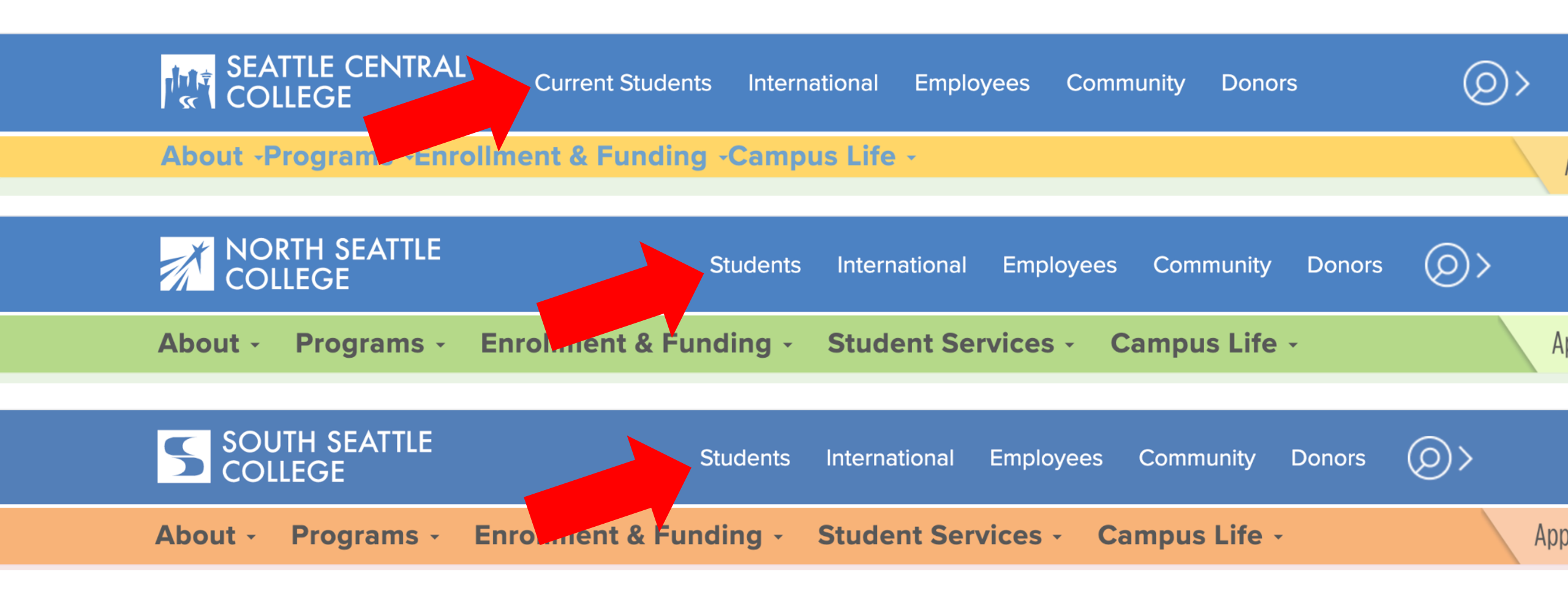

Open a browser and go to your campus website. **Step 1:** Click on **Students** or **Current Students**.

www.seattlecentral.edu www.southseattle.edu www.northseattle.edu

# **Students**

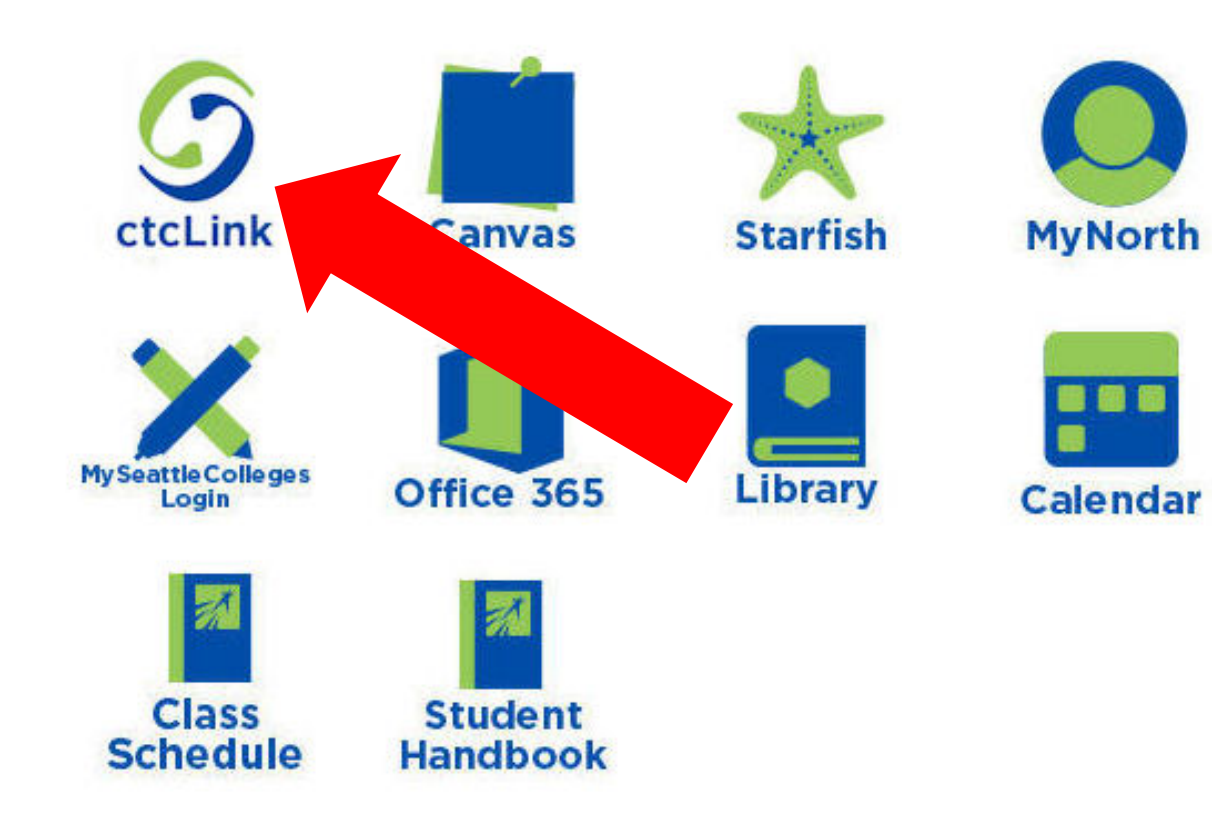

### Latest from North Seattle

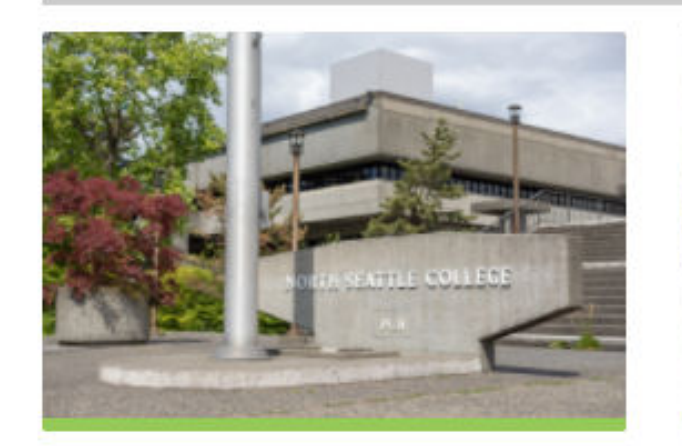

Sound Transit hits 'exciting' milestone

NSC will host Nikkita 4

Step 2: Click on the ctcLink icon.

### **O**ctc**Link**

WASHINGTON COMMUNITY AND TECHNICAL COLLEGES

| ctcLink ID                                                                                                    |
|----------------------------------------------------------------------------------------------------|
| Password                                                                                                    |
| Enable Screen Reader Mode                                                                                                    |
| Sign In                                                                                                    |
| Do not enable screen reader mode unless you use a screen reader or other assistive technology, as this mode changes how ctcLink looks. |
| Forgot your password? First Time User?                                                                                                 |

**Step 3:** Enter your ctcLink ID and Password and click **Sign In**.

Please click the applicable link for the District or the College.

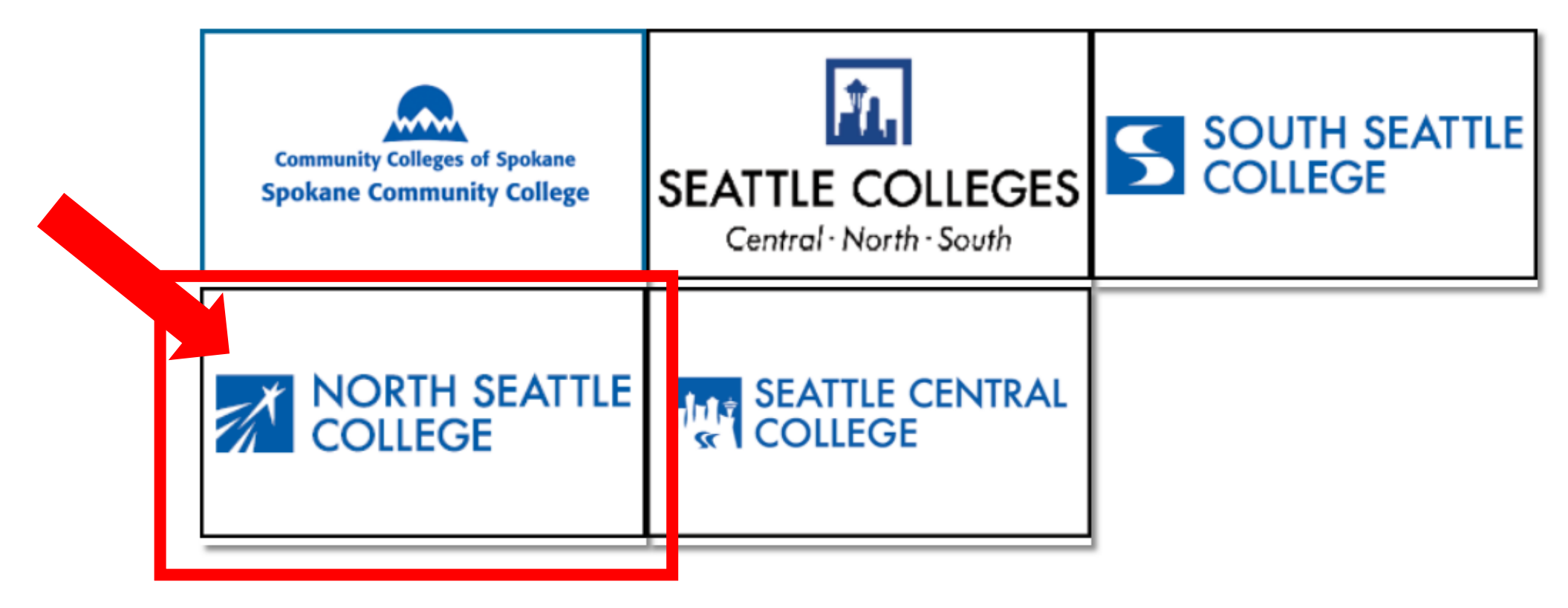

If you are or have been a student at more than one Washington state community college, click the college you want to log in to.

Step 4:

If you have only been admitted to or attend one college, go to Step 5.

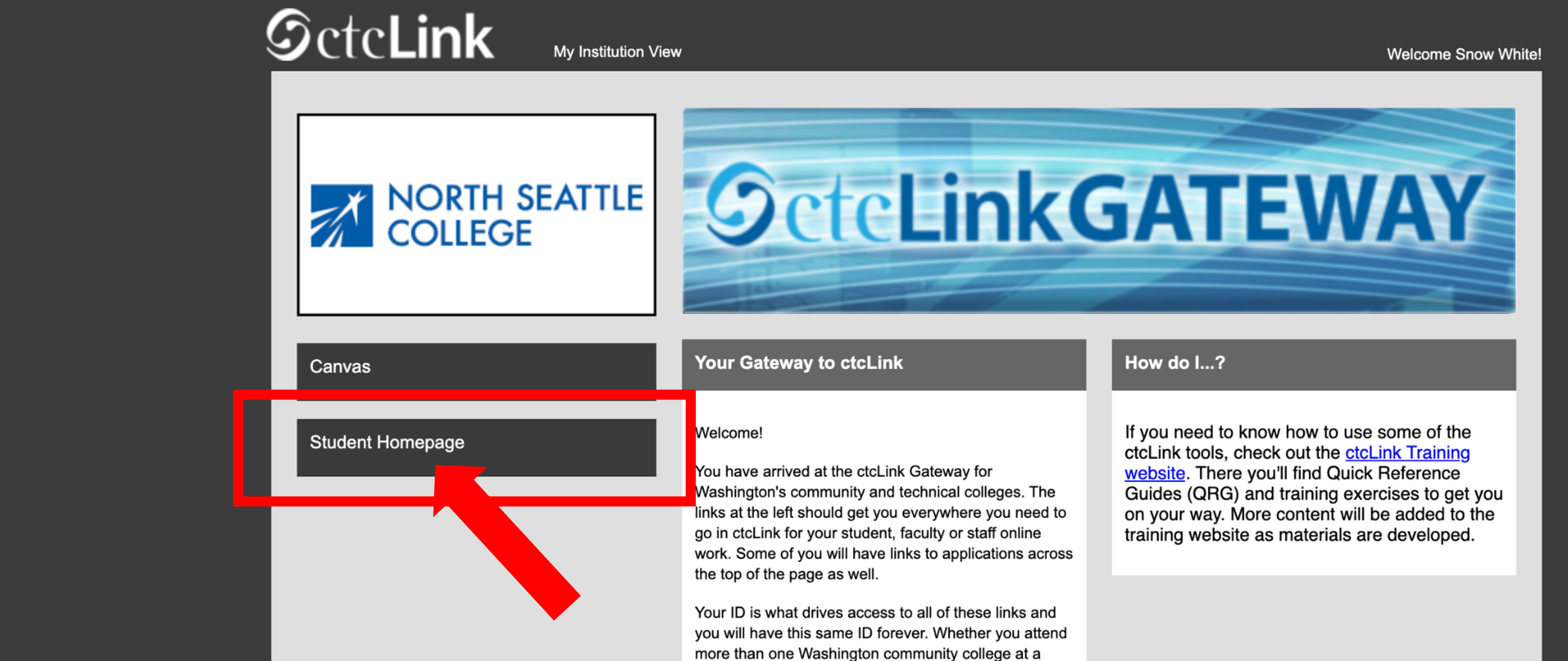

Step 5: Click on "Student Homepage".

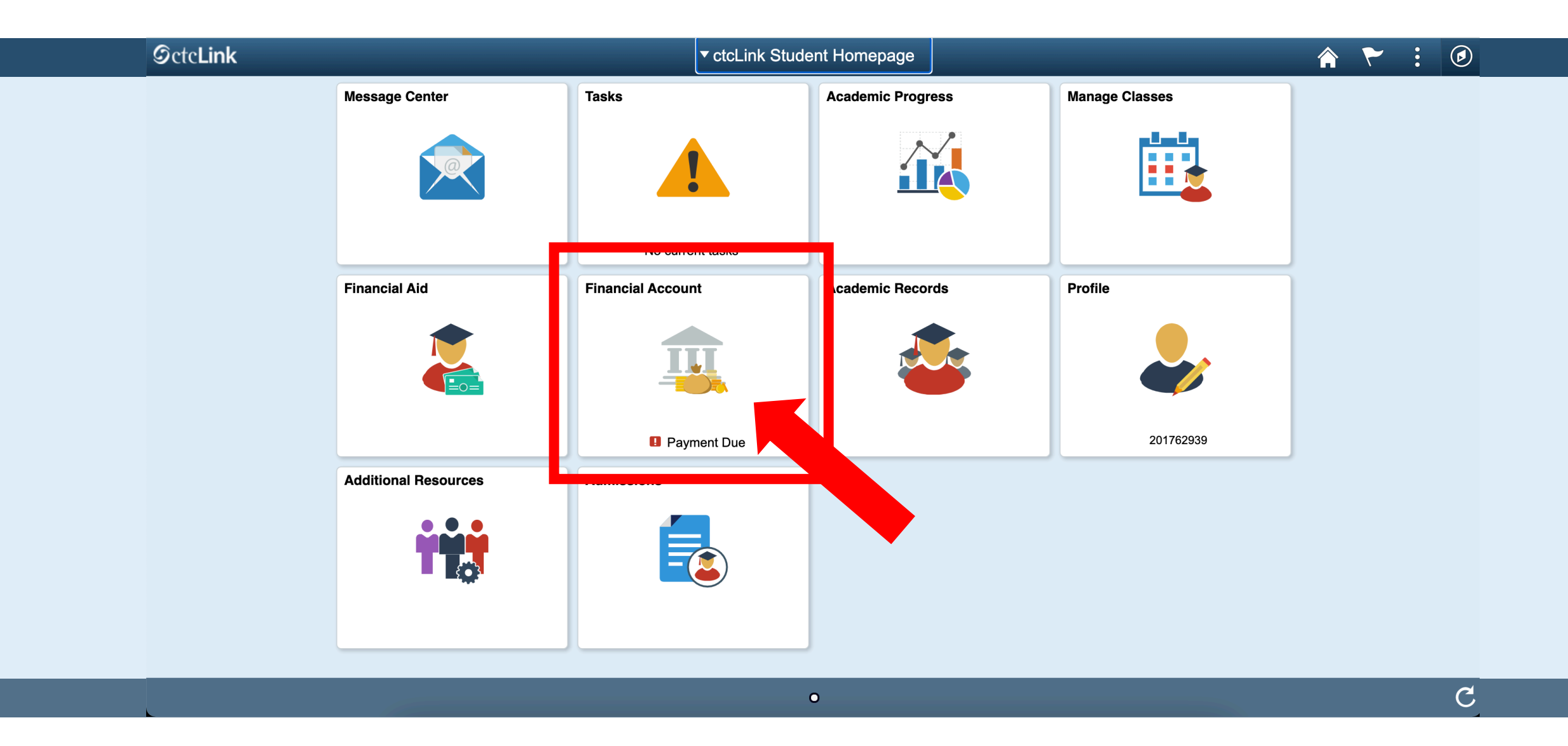

Step 6: Click on the Financial Account tile.

#### C ctcLink Student Homepage

### Account Balance

Account Balance Due Now 3,977.88 Currency used is US Dollar Charges Payments Payments

Payment Plans

Nelnet Payment Plan

**Enroll in Payment Plan** 

**Other Account Activities** 

#### What I Owe

| , | Term    |                     |  |  | Charges & | Deposits |
|---|---------|---------------------|--|--|-----------|----------|
| , | WINT    | ER 2021             |  |  |           | 3,977.88 |
|   | Total   |                     |  |  |           | 3,977.88 |
|   | Currenc | y used is US Dollar |  |  |           |          |
|   |         |                     |  |  |           |          |
|   |         |                     |  |  |           |          |
| , |         |                     |  |  |           |          |

Step 7: Click "Nelnet Payment Plan" under Payment Plans.

| CICLINK Student Homepage                                          |        |                                | Nemet Payment Plan                                          |                                |         | P    |
|-------------------------------------------------------------------|--------|--------------------------------|-------------------------------------------------------------|--------------------------------|---------|------|
| Account Balance<br>Due Now 3,977.88<br>Currency used is US Dollar |        |                                |                                                             |                                |         |      |
| Charges                                                           | ~      | Description                    | Charges & Denosite                                          | Pending Financial Aid          | Total ( | Due  |
| Payments                                                          | ~      | Term                           | 0.00                                                        | 0.00                           | 0       | ).00 |
| 1098-T                                                            | ~      |                                | 0.00                                                        | 0.00                           | C       | ).00 |
| Payment Plans                                                     | ^      |                                |                                                             |                                |         |      |
| Nelnet Payment Plan                                               | т      | he following button will conn  | ect you to Nelnet, where you can enroll in a payment plan f | or the eligible charges above. |         |      |
| Enroll in Payment Plan                                            | F      | or further questions or inforr | nation please contact Student Accounts.                     |                                |         |      |
| Other Account Activities                                          | $\sim$ |                                |                                                             |                                |         |      |
|                                                                   |        |                                |                                                             |                                |         |      |

Click the button on the right to enroll in a plan through Nelnet. **Step 8:** Yes, the little gray unlabeled button on the right.

| Financial Account        | Nelnet Payment Plan                                                                                                    | 🏫 🏲 i 🖉   |
|--------------------------|----------------------------------------------------------------------------------------------------|-----------|
| Account Balance          |                                                                                                    |           |
| Charges                  | What I Owe                                                                                                    |           |
|                          | Term Charges & Deposits                                                                                                 | Total Due |
| Payments                 | SPRING 2021         4,137.88                                                                                            | 4,137.88  |
| 上 1098-Т                 | Total 4,137.88                                                                                                    | 4,137.88  |
| Rayment Plans            | Currency used is US Dollar                                                                                              |           |
| Neinet Payment Plan      | The following button will connect you to Nelnet, where you can enroll in a payment plan for the eligible charges above. |           |
| Enroll in Payment Plan   | For further questions or information please contact Student Accounts. Redirecting to Third Party Payment Portal         |           |
| Other Account Activities | ОК                                                                                                    |           |
|                          |                                                                                                    |           |
|                          |                                                                                                    |           |
|                          |                                                                                                    |           |
|                          |                                                                                                    |           |

# Step 9: Click OK.

#### SEATTLE COLLEGES

#### **Create Account**

Contact Info

| ame                      |                                               |                                                                                                    |
|--------------------------|-----------------------------------------------|----------------------------------------------------------------------------------------------------|
| Prefix                   | None 🗸                                        |                                                                                                    |
| First Name*              | Seattle Central                               |                                                                                                    |
| Middle Name              |                                               | E-mail                                                                                                    |
| Last Name*               | College                                       | E-mail 1*                                                                                                    |
| Suffix                   | None 🗸                                        | otto.bonn@seattlecolleges.edu                                                                                                    |
|                          |                                               | Add another e-mail address                                                                                                    |
| Address                  |                                               | All correspondence will be sent via e-mail only.<br>Correspondence will be sent to all e-mails provided.                                                                                                    |
| Country*                 | United States                                 |                                                                                                    |
| Address Line 1*          | 1701 Broadway                                 | Phone Numbers                                                                                                    |
| Address Line 2           | Apartment, Suite, Unit, Building, Floor, etc. | At least one phone number is required.                                                                                                    |
| Add another address line |                                               | Daytime Phone US ✓ (206) 934-4394 Ext.                                                                                                    |
|                          |                                               | Evening Phone US V Ext.                                                                                                    |
|                          |                                               | Mobile Phone US V                                                                                                    |
|                          |                                               | I certify that I am the subscriber to the provided cellular or other wireless number. To stay informed and receive the best service, I authorize NeInet and its representatives and agents to contact me regarding my account at any current and future numbers that I provide for my cellular telephone or other wireless device using automatic dialing systems, artificial or prerecorded messages, and/or SMS text messages. I |
|                          |                                               | understand that standard message and data rates may be charged by my service provider(s). By clicking 'Submit' below, you agree to such contact related to your account.                                                                                                    |
|                          |                                               | 211 Customer Service   Terms of Use   Privacy Policy                                                                                                    |
|                          |                                               | v21.1.10303.11105                                                                                                    |

Step 10: Complete the form with your information and then click Submit.

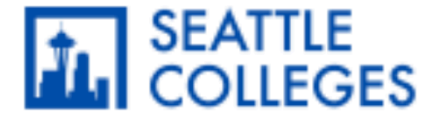

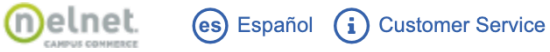

#### Signed in as Seattle Central

### **Review Items**

The following item(s) require your attention before proceeding.

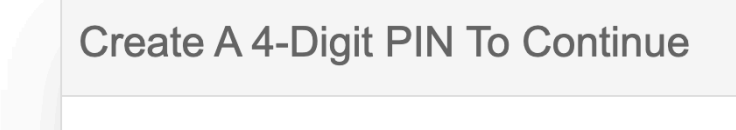

The 4-Digit PIN will be used to validate your identity when you make inquiries by telephone. Choose something you will easily remember.

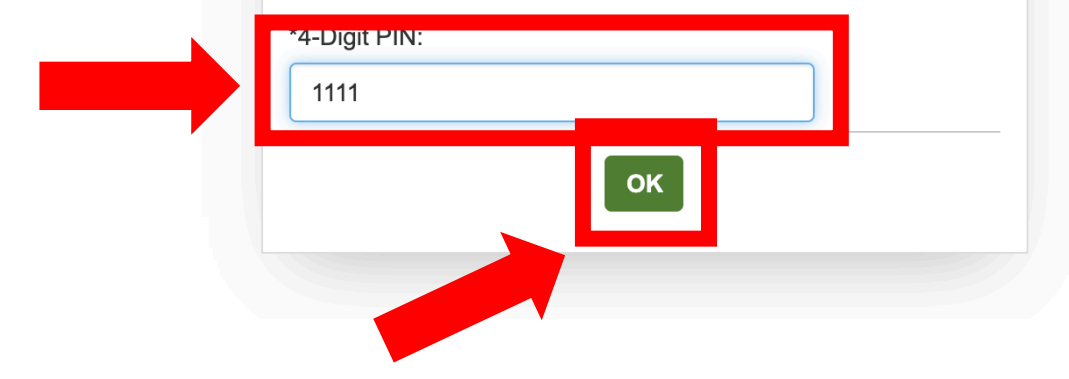

## Step 11: Create a 4-Digit PIN. Then, click OK.

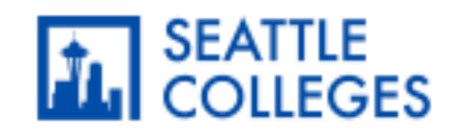

Home

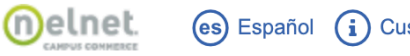

(?)

es Español (i) Customer Service

▲ Signed in as Seattle Central

### Hello Seattle Central

My Profile Financial Accounts

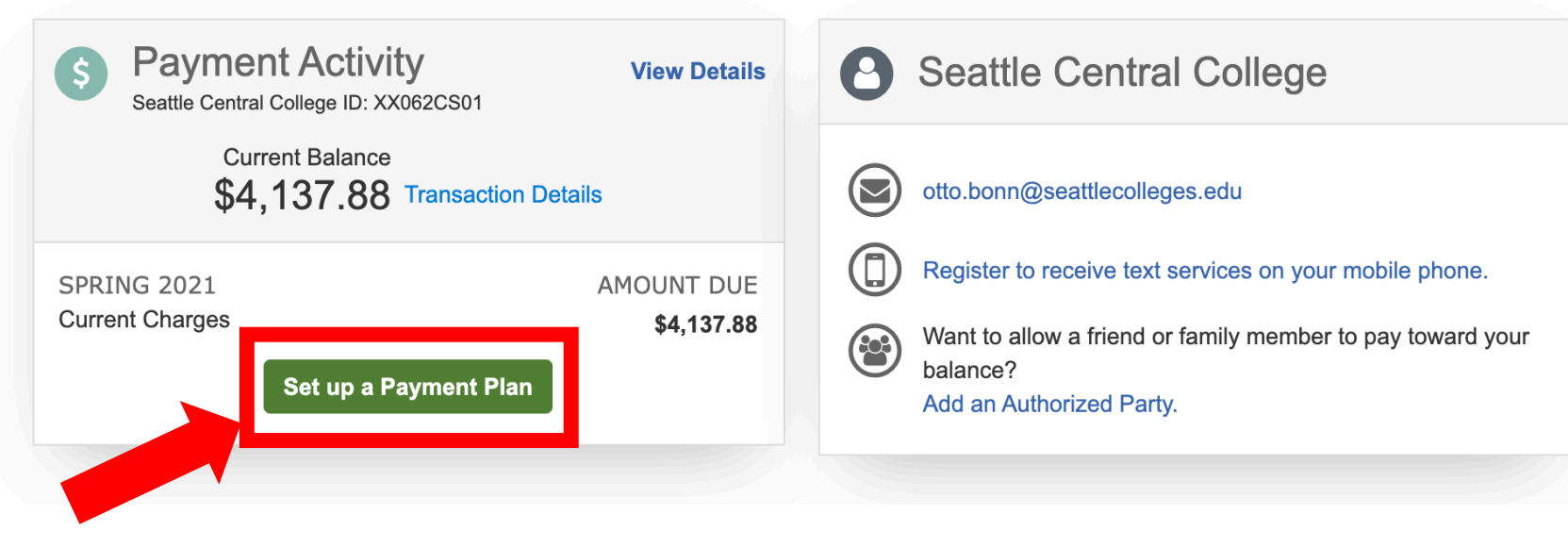

# Step 12: Click Set up a Payment Plan.

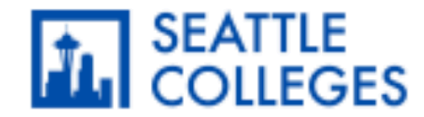

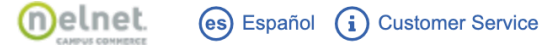

Seattle Central College Integrated

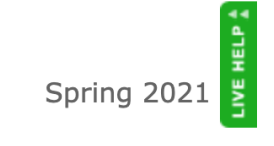

Want to designate another payer?

If someone other than a student will be making payments or setting up a payment plan, you will need to designate them as an AUTHORIZED PAYER in our system.

#### STEPS TO ADD AN AUTHORIZED PAYER:

1. The student will need to designate the Authorized Payer. Please click on the "WANT TO DESIGNATE ANOTHER PAYER?" link in the top right corner of the page.

2. Once you have completed the required information, an email will be sent to the Authorized Payer with a link to log into the payment system.

3. When the Authorized Payer has accessed the payment system, the Authorized Payer can complete a payment plan or make a payment on the student's behalf.

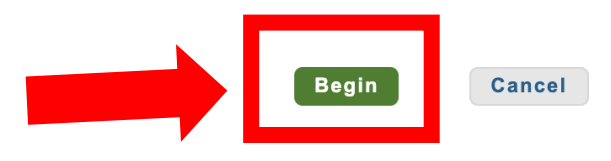

207 v21.1.10303.11105

Welcome

Customer Service | Terms of Use | Privacy Policy © 2001-2021 Nelnet, Inc. and Affiliates. All Rights Reserved.

# Step 13: Click Begin to start setting up your payment information.